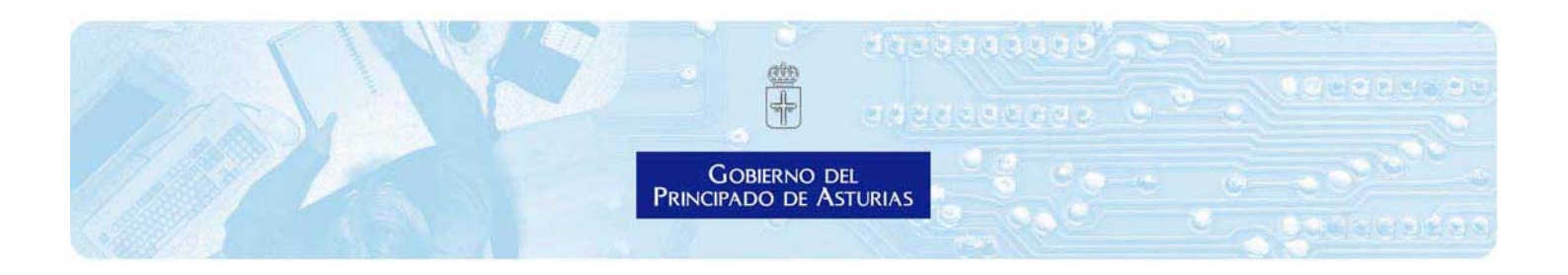

Información para tramitar en la Sede Electrónica de la Administración del Principado de Asturias

Procedimientos de ayudas urgentes a sectores económicos afectados por las medidas adoptadas por las autoridades competentes para hacer frente a la crisis sanitaria ocasionada por la COVID -19 financiadas en un 100% por la Unión Europea a través del Programa Operativo del Fondo Social Europeo del Principado de Asturias 2014-2020 (recursos REACT EU).

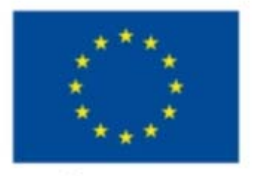

UNIÓN EUROPEA Fondo Social Europeo el FSE invierte en tu futuro

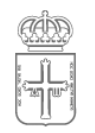

Gobierno del Principado de Asturias

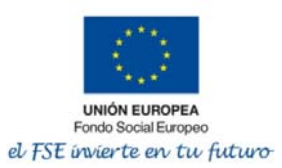

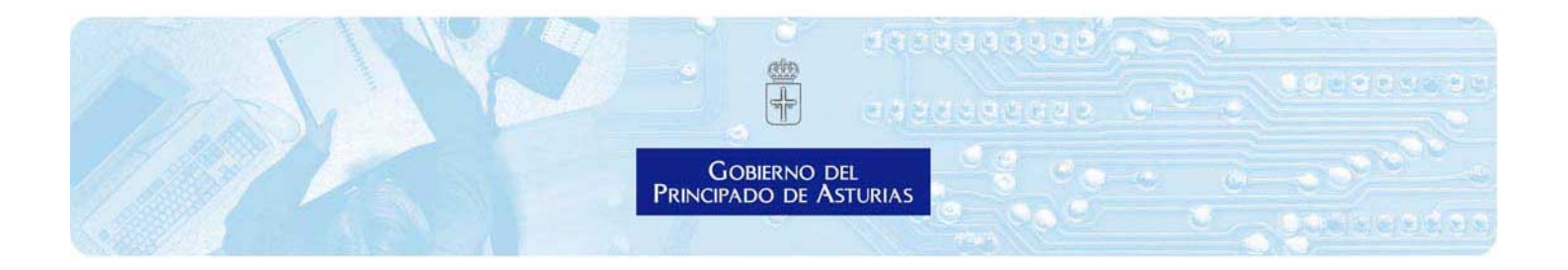

## Contenido

| 1. | ζQ   | ué ti | po de ayudas existen?                                                       | . 3 |
|----|------|-------|-----------------------------------------------------------------------------|-----|
| 2. | Cu   | ando  | o se pueden solicitar las ayudas                                            | . 3 |
| 3. | Có   | mo a  | acceder al formulario electrónico para solicitar cualquiera de estas ayudas | . 3 |
| 4. | Qخ   | ué n  | ecesito en mi ordenador para usar este formulario electrónico?              | . 5 |
| 5. | ς    | uále  | s son los pasos a seguir para empezar la tramitación online?                | . 5 |
| 6. | Cu   | mpli  | mentar los apartados del formulario electrónico de ayudas                   | . 8 |
| 6  | .1.  | Dat   | os de identidad                                                             | . 8 |
| 6  | .2.  | Dat   | os de avisos y comunicaciones                                               | . 9 |
| 6  | .3.  | Dat   | os particulares del formulario web                                          | 10  |
|    | 6.3  | .1.   | Tipo de solicitante                                                         | 11  |
|    | 6.3  | .2.   | Datos del solicitante y del representante                                   | 13  |
|    | 6.3  | .3.   | Actividad desarrollada                                                      | 14  |
|    | 6.3  | .4.   | Fichero de acreedores del Principado de Asturias                            | 15  |
|    | 6.3  | .5.   | Cuantía de la solicitud                                                     | 16  |
| 7. | De   | clara | aciones                                                                     | 17  |
| 7  | .1.  | Dec   | claración del régimen de Mínimis                                            | 17  |
| 7  | .2.  | Dec   | claraciones en materia de interoperabilidad                                 | 18  |
| 7  | .3.  | Dec   | claraciones responsables                                                    | 18  |
| 8. | Inc  | orpc  | pración del cuestionario de indicadores del Fondo Social Europeo            | 19  |
| 9. | Fina | aliza | ción del formulario electrónico de ayudas                                   | 23  |

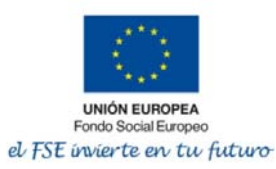

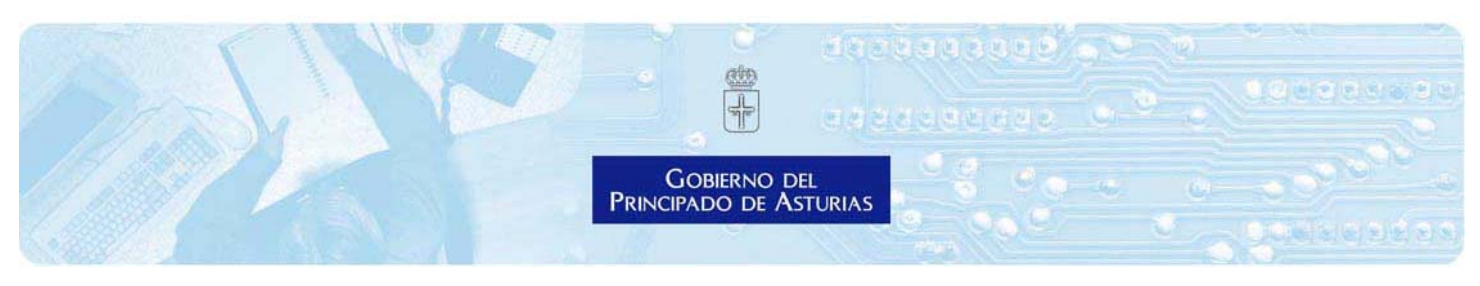

## 1. ¿Qué tipo de ayudas existen?

Se van a convocar cuatro tipos de ayudas por sectores

- 1. Ayudas urgentes a trabajadores por cuenta propia o autónomos, comunidades de bienes, sociedades civiles y pymes del sector turístico, hostelero y de restauración afectadas por la crisis de la COVID-19
- 2. Ayudas urgentes a trabajadores por cuenta propia o autónomos, comunidades de bienes, sociedades civiles y pymes cuyas actividades comerciales y servicios asimilados no puedan ser desarrolladas plenamente como consecuencia de la aplicación de medidas adoptadas por las autoridades competentes para hacer frente a la crisis sanitaria ocasionada por la COVID -19.
- 3. Ayudas urgentes a trabajadores por cuenta propia o autónomos, comunidades de bienes, sociedades civiles y pymes del sector deportivo afectadas por la crisis de la COVID-19
- 4. Ayudas urgentes a trabajadores por cuenta propia o autónomos, comunidades de bienes, sociedades civiles y pymes del sector cultural afectados por la crisis de la COVID-19

Todas estas ayudas están financiadas en un 100% por la Unión Europea a través del Programa Operativo del Fondo Social Europeo del Principado de Asturias 2014-2020 (recursos REACT EU).

## 2. Cuando se pueden solicitar las ayudas

Los formularios electrónicos para solicitar la ayuda estarán disponibles a partir de las 00:00 horas de los días que a continuación se indican:

- 1. Ayudas urgentes del sector turístico, hostelero y de restauración: 18 de febrero de 2021.
- 2. Ayudas urgentes a las actividades comerciales y servicios asimilados: 22 de febrero de 2021.
- 3. Ayudas urgentes del sector deportivo:24 de febrero de 2021
- 4. Ayudas urgentes del sector cultural: 24 de febrero de 2021

# 3. Cómo acceder al formulario electrónico para solicitar cualquiera de estas ayudas

Puede buscarse el formulario de solicitud a través del buscador de la sede. Los códigos de la solicitud son los siguientes:

- 1. **AYUD0284T01** Ayudas urgentes al sector turístico, hostelero y de restauración afectado por la adopción de medidas para la contención de la COVID-19
- 2. **AYUD0283T01** Ayudas a personas trabajadoras autónomas, comunidades de bienes, sociedades civiles y personas jurídicas en materia de comercio y servicios asimilados.
- 3. **AYUD0285T01** Ayudas al sector deportivo como consecuencia de las restricciones derivadas de la crisis sanitaria

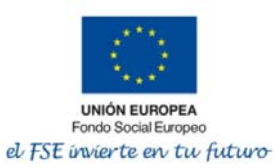

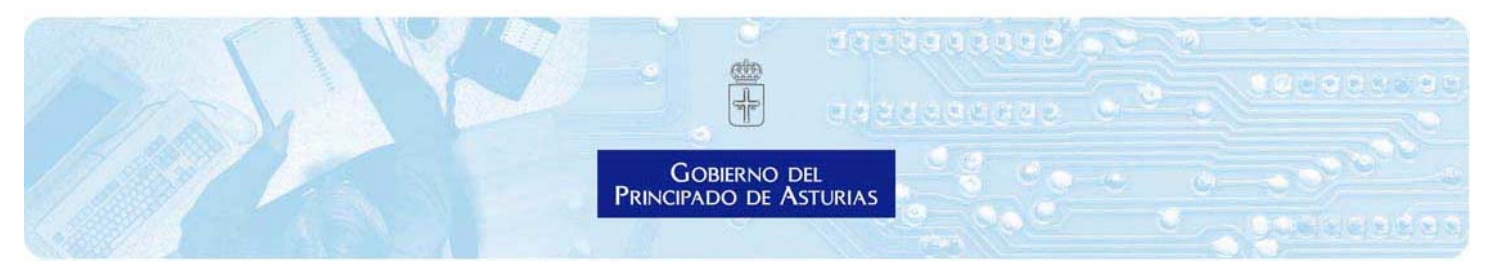

4. **AYUD0286T01** Ayudas urgentes al sector cultural afectado por la adopción de medidas para la contención de la COVID-19

Este código se introduce en el buscador que está remarcado en rojo en la imagen inferior:

|                        | Inicio   Accesibilidad   Contacta con nosotros   Direcciones y Teléfonos   Contenido de la web |
|------------------------|------------------------------------------------------------------------------------------------|
|                        | PSPM0003T01 → Buscar                                                                           |
| ros hasor on Asturias? | Asturianu<br>Cobierno del Principado                                                           |
|                        | Consejo de Gobierno y                                                                          |

Cuando se accede al contenido de ese enlace, aparece la siguiente pantalla que nos informa de que existe un procedimiento:

| Estás en <u>Asturias.es</u> » Resul | tados buscador general                 |                                           |          |
|-------------------------------------|----------------------------------------|-------------------------------------------|----------|
| PSPM0003T01                         |                                        |                                           | → Buscar |
| Resultados en Asturias.es (0)       | Resultados en Servicios y Trámites (1) | Resultados en Direcciones y Teléfonos (0) |          |
| Resultados en Documentación         | n y bibliografía (0)                   |                                           |          |

Se accede a ese resultado y aparece la pantalla para acceder a la información pública del procedimiento: (en el ejemplo, estamos utilizando el código de la solicitud de salario básico como ejemplo)

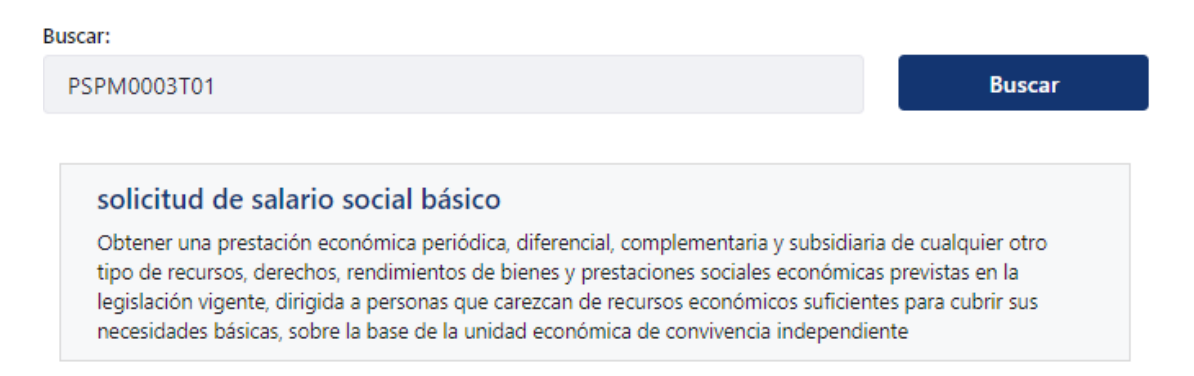

La persona que desea realizar el trámite puede ver cuáles son los requisitos de tramitación en esta ficha. Para acceder al formulario electrónico de solicitud, se tiene que ir al apartado de

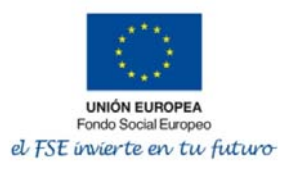

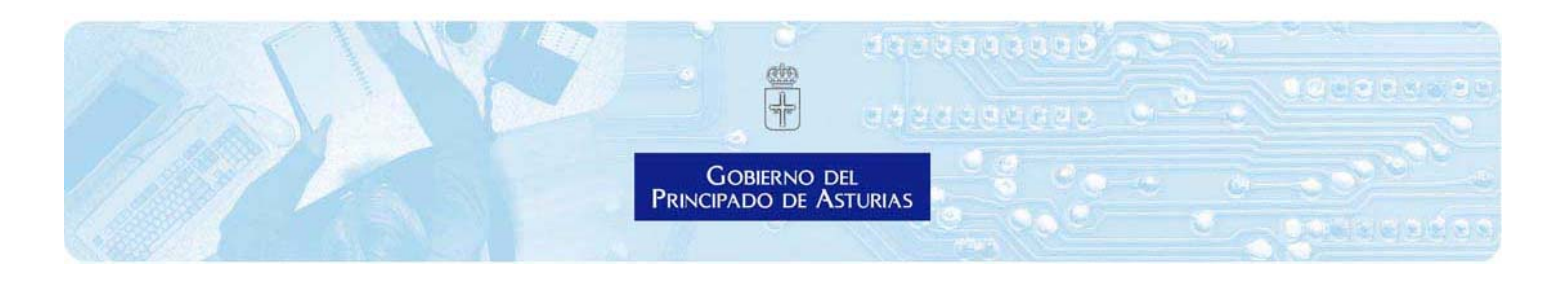

 Tramitación Registro Electrónico Seleccione como desea identificarse: Con certificado digital

## 4. ¿Qué necesito en mi ordenador para usar este formulario electrónico?

Los requisitos para usar este formulario web son los siguientes:

- Conexión a internet.
- Lector de Archivos PDF: Recomendado Adobe Reader.
- Certificado digital.
- Se recomienda el sistema operativo: Windows 7 o superior (aunque se soportan otros)
- Navegador: Chrome o Firefox.

Se pueden consultar todas las condiciones técnicas desde el siguiente enlace

No se recomienda la utilización del móvil.

## 5. ¿Cuáles son los pasos a seguir para empezar la tramitación online?

En la ficha anterior de información del procedimiento (apartado tres), al final de todos los campos de información pública del procedimiento, se presenta un enlace para iniciar la tramitación online de formulario. Se muestra en la siguiente imagen:

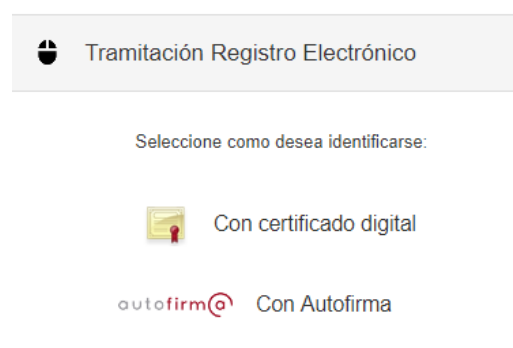

Se trata del enlace que nos abre el formulario web de solicitud de la ayuda. **Se necesita disponer de un certificado digital.** Cualquier de las dos formas de acceso que vienen marcadas, permitirá identificarse para acceder al formulario electrónico de ayuda.

Se puede acceder mediante certificado digital o con la ayuda de Autofirma.

Mostramos los **pasos** a seguir para llegar al formulario web:

1. Pulsar sobre la opción "Certificado digital" Aparece la siguiente la pantalla donde se ve la descarga del Java:

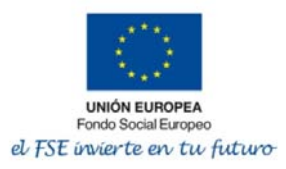

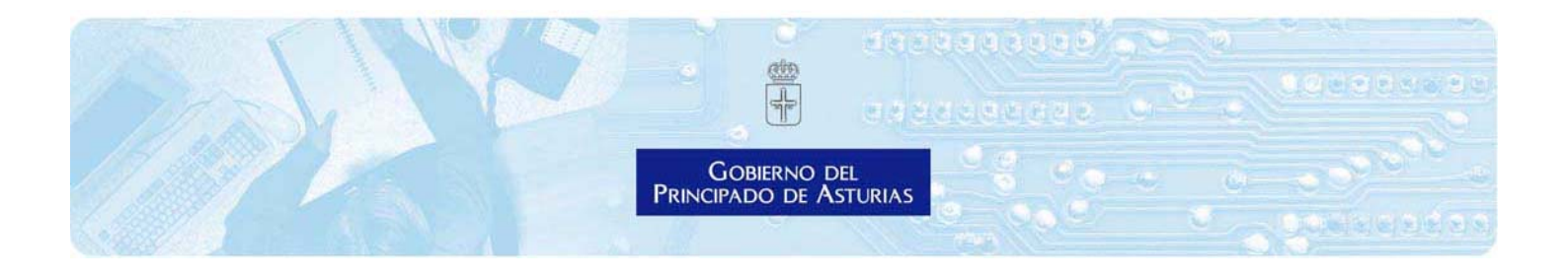

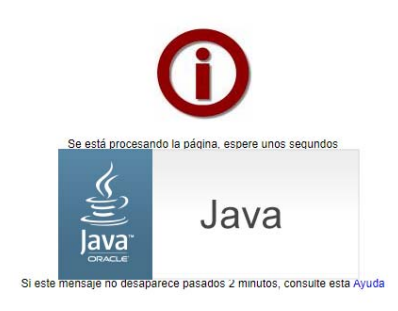

© Copyright 2006. Gobierno del Principado de Asturias Aviso legal y política de privacidad | Licencias y términos de uso | Contactar |

2. Depende del navegador que se utilice, puede aparecer alternativamente el siguiente mensaje:

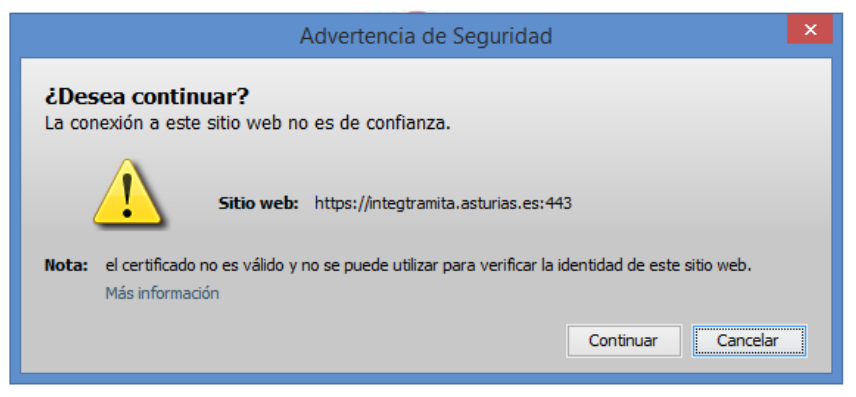

Si este mensaje no desaparece pasados 2 minutos, consulte esta Ayuda

Es necesario permitir que la aplicación que está intentando ejecutarse en el equipo del usuario, se ejecute. A continuación, y después de unos segundos, se le pedirá que confirme su certificado digital, tal y como se ve la imagen. Si quiere continuar, debe dar a "Aceptar"

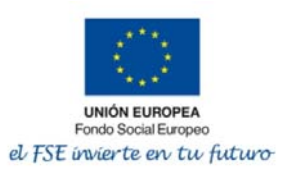

| Gobieri<br>Principado I                                                                                                    | dia dia dia dia dia dia dia dia dia dia                                                             | 3898/00<br>1622 (9<br>1 00 - 0<br>1 00 - 0 |  |
|----------------------------------------------------------------------------------------------------|----------------------------------------------------------------------------------------------------|--------------------------------------------|--|
| Seguridad de Windows<br>Confirmar certificado<br>El sitio tramita.asturias.es necesita d<br>Sister a de Carte a de Carte a<br>GARCIA ALVAREZ MARIA<br>Sister a de Carte a de Carte a<br>Carte a de Carte a de Carte a<br>Válido desde: 30/11/2016<br>Haga clic aquí para ver la<br>certificado | tus credenciales:<br>. CARMEN -<br>ID<br>os<br>5 hasta 30/11/2020<br>as propiedades del<br>Cancelar | ×                                          |  |

3. Después de unos segundos, se reconocerán los datos del certificado del usuario actuante en la pantalla, tal y como se muestra en la imagen a continuación:

| UNIÓN EUROPEA<br>Fondo Social Europeo<br>el FSE invierte en tu futuro |                       |                           | Gobierno del<br>Principado de Asturias  |
|-----------------------------------------------------------------------|-----------------------|---------------------------|-----------------------------------------|
| 1. Rellenar formulario                                                | 2. Firmar             | 3. Descargar justificante |                                         |
| MARIA CARMEN GARCIA ALVAREZ<br>53526303J                              |                       |                           | <ul> <li>Campos obligatorios</li> </ul> |
| Ayudas a los titulares de actividades suspendidas por la de           | eclaración del estado | de alarma                 |                                         |

## Datos de la persona interesada

| Para este trán          | Para este trámite, usted actúa en calidad de: <ul> <li>Interesado </li> <li>Representante</li> </ul> |                           |                  |               |  |  |  |
|-------------------------|----------------------------------------------------------------------------------------------------|---------------------------|------------------|---------------|--|--|--|
| Datos del interesado/a- |                                                                                                    |                           |                  |               |  |  |  |
| Persona:                | Física                                                                                               | Número ident              | tificación:      | 053526303 J i |  |  |  |
|                         |                                                                                                    |                           |                  |               |  |  |  |
| Nombre:                 | MARIA CARMEN                                                                                         | GARCIA                    | ALVAREZ          |               |  |  |  |
|                         | Nombre                                                                                               | Primer Apellido 3         | Segundo Apellido |               |  |  |  |
|                         | Deseo nombrar Re                                                                                     | presentante para este tra | ámite            |               |  |  |  |

En el caso de utilizar la opción de **Autofirma**, el usuario necesitará tener instalada la aplicación de **Autofirma** en su equipo y en ese caso se omite la necesidad de ejecutar otra aplicación desde el

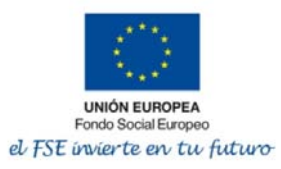

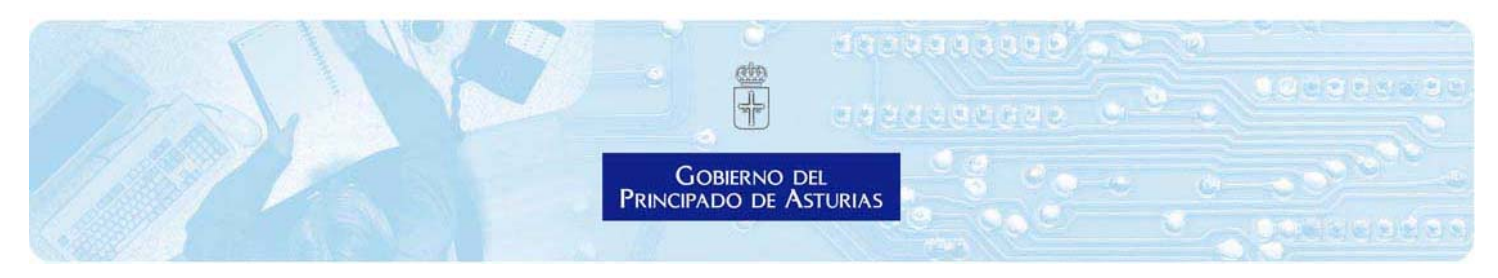

navegador web. Se trata de una aplicación de escritorio de la Administración General del Estado, que le permite realizar la firma electrónica de una solicitud en su propio equipo de manera sencilla, sin utilizar el componente de firma Miniapplet.

La aplicación **Autofirma** puede descargarse del Portal del Firma disponible en el siguiente <u>enlace</u> Una vez instalada esta aplicación de escritorio, el proceso de identificación y de firma se simplifica para el usuario.

## 6. Cumplimentar los apartados del formulario electrónico de ayudas

Se recomienda seguir todas estas instrucciones para rellenar los campos.

### 6.1. Datos de identidad

El usuario que se ha identificado en el paso anterior debe especificar si actúa como la persona interesada titular de la actividad suspendida o afectada o si actúa como representante. <u>Éste es</u> <u>un paso fundamental porque determina la persona con la que se va a relacionar la Administración del Principado de Asturias</u>

Para seleccionar el carácter con el que actúa la persona, se ha de seleccionar el check que viene marcado en la imagen que se muestra a continuación (circulo amarillo)

| Para este trámite, usted actúa en c | calidad d <mark>e:</mark> 💿 Interesado 🔘 Representante |
|-------------------------------------|--------------------------------------------------------|
|                                     |                                                        |
| Datos del interesado/a              |                                                        |

Si la persona que actúa es la interesada, los datos se muestran cómo se ven en la imagen posterior:

| Para este trán         | nite, usted actúa en o | calidad de: 💿 Int | teresado 🔘 Represer | ntante    |    |  |
|------------------------|------------------------|-------------------|---------------------|-----------|----|--|
| atos del interesado/a- |                        |                   |                     |           |    |  |
| Persona:               | Física                 | Número            | identificación:     | 053526303 | Ji |  |
|                        |                        | 040014            | 411/4057            |           |    |  |

Si la persona que actúa es el representante, debe marcar el check correspondiente y entonces sus datos aparecen en el apartado correspondiente del representante, tal y como se muestra a continuación:

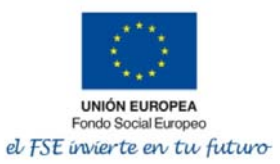

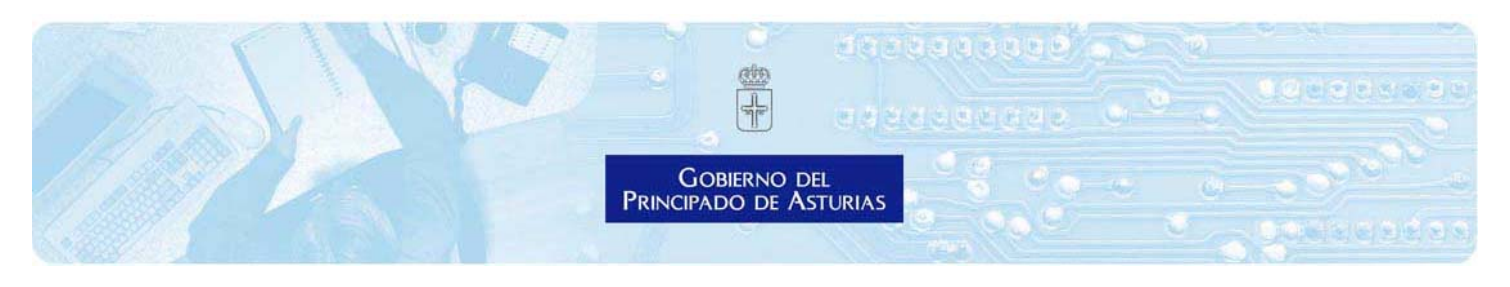

## Datos de la persona interesada

| Persona a la que                                                                                                    | NUEVO                   | •                            |                  |
|----------------------------------------------------------------------------------------------------|-------------------------|------------------------------|------------------|
| Persona:                                                                                                    | 🖲 Física 🔍 Ju           | rídica Número identificación | n: i             |
| Nombre:                                                                                                    | Nombre                  | Primer Apellido              | Segundo Apellido |
| Notificación Papel                                                                                                    |                         |                              |                  |
| Dirección postal:                                                                                                    | < <nuevo>&gt; •</nuevo> |                              |                  |
|                                                                                                    | País                    | Provincia Municipio          | Côdigo postal    |
|                                                                                                    | AGREGADO                | T                            | یے توسی کے سازو  |
|                                                                                                    | Tipo de via             | Calle                        |                  |
| Datos del Representan                                                                                                    | te-                     |                              | Puerta           |
| and the second second sec | Física                  | Número identificación:       | 053526303 J i    |
| Persona:                                                                                                    |                         |                              |                  |

En este último caso, el representante debe rellenar los datos del interesado que es el titular de la actividad principal en los campos correspondientes indicados en el formulario.

Los campos obligatorios son los que están sombreados en color amarillo y se debe ser escrupuloso con la cumplimentación de los mismos, optando por los nombres y apellidos completos de la persona que figuran en los documentos de identidad o cualesquiera otros documentos que acrediten la identidad. Para la notificación en papel y para el caso en que fuera necesario, se puede optar por indicar la dirección en la que se quiere que se notifiquen las comunicaciones o el propio domicilio del interesado o su representante.

IMPORTANTE: Si los campos de dirección aparecen precumplimentados, eso significa que se muestra al usuario los datos que están dados de alta en la Base de Datos de Terceros del Principado de Asturias. Se puede continuar con la tramitación.

### 6.2. Datos de avisos y comunicaciones

Una vez rellenados los datos de identidad, la persona debe cumplimentar los datos para las notificaciones y para otros medios de aviso. En este apartado se pueden rellenar los mismos campos que los anteriores o en el caso de que se actúe por representante, indicar los datos del propio representante.

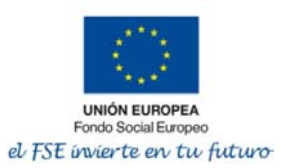

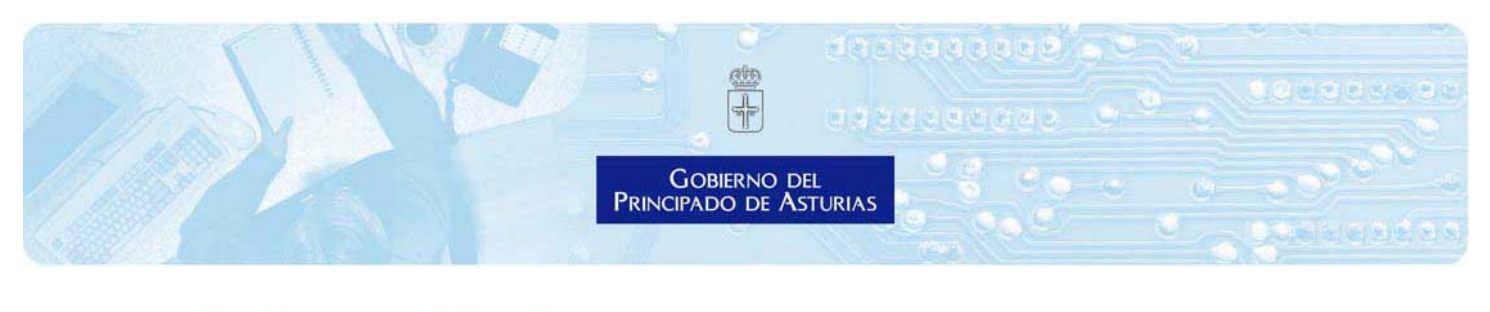

## Medios de notificación

| Direction postal. | ASTURIAS (OV         | EDO) CL PRUI | EBA1 🔻          |        |                              |                        |      |           |
|-------------------|----------------------|--------------|-----------------|--------|------------------------------|------------------------|------|-----------|
|                   | ESPAÑA<br>País       | ASTURI       | AS              | OVIEDO |                              | 33011<br>Código postal |      |           |
|                   | Calle<br>Tipo de via | Ŧ            | PRUEBA<br>Calle |        | 1<br>Número<br>1 A<br>Puerta | Bis                    | Esc. | 1<br>Piso |
|                   | oo do avi            | 80           |                 |        |                              |                        |      |           |

La recomendación en este caso es que se opte por señalar un teléfono móvil o un correo electrónico donde la persona pueda estar informada de los avisos del estado de tramitación, ya sea interesado o representante. Se deben marcar el check de cuál es el medio preferente de aviso. Puede ser el teléfono móvil o el correo, a elección del usuario.

## 6.3. Datos particulares del formulario web

A continuación, se deben rellenar los datos particulares de este formulario. Lo primero que aparece en esta parte es un texto de ayuda. Se insiste en que en el apartado de "**Solicitante**" deben figurar correctamente la persona que solicita la ayuda y se recuerda que esta ayuda está financiada por el Programa Operativo del Fondo Social Europeo del Principado de Asturias.

### En todo el formulario los campos sombreados en amarillo son obligatorios.

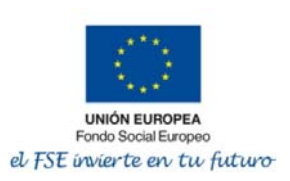

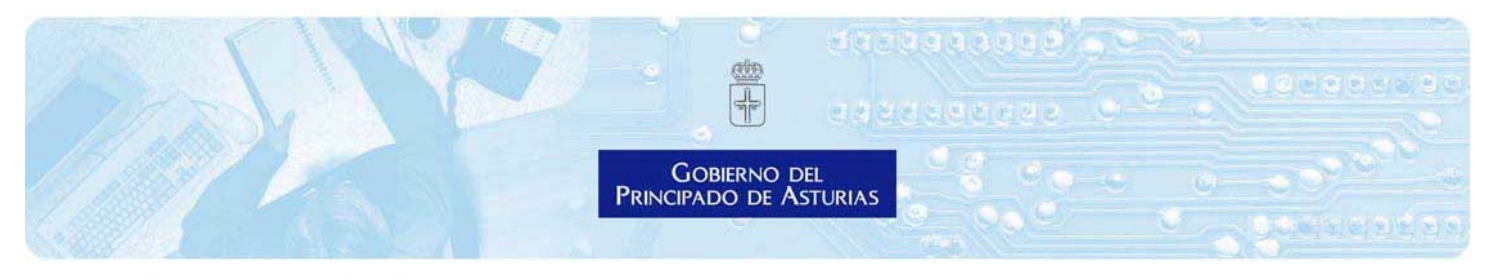

## **Datos particulares**

Campos con fondo amarillo => Campos obligatorios

Ayudas a personas trabajadoras autónomas, comunidades de bienes, sociedades civiles y pymes del sector turístico, hostelero y de restauración afectadas por la crisis de la COVID 19 (AYUD0284T01) financiadas en un 100% por la Unión Europea a través del Programa Operativo del Fondo Social Europeo del Principado de Asturias 2014-2020 (recursos REACT EU).

Información de ayuda:

Importante: El solicitante será el beneficiario de la ayuda y sobre el que se comprobará el cumplimiento de los requisitos exigidos en la convocatoria. Asegúrese que esta es la persona que figura en el apartado "datos del interesado/a" (parte superior de esta pantalla en el bloque de "Datos de la persona interesada").

El firmante de esta solicitud será el responsable de informar y disponer de las correspondientes autorizaciones para la consulta de datos de todos los integrantes.

Estas ayudas serán financiadas en un 100% por la Unión Europea a través del Programa Operativo del Fondo Social Europeo del Principado de Asturias 2014-2020 (recursos REACT EU).

Los campos particulares del formulario son los siguientes:

### 6.3.1. Tipo de solicitante

En este control desplegable, "Tipo de solicitante", ha de seleccionar una opción obligatoriamente.

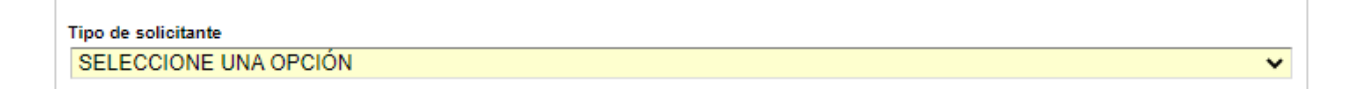

Las opciones para seleccionar son:

- 1. Persona física sin trabajadores y sin autónomos computables
- 2. Persona jurídica sin trabajadores y sin autónomos computables
- 3. Persona física con trabajadores y/o autónomos computables
- 4. Persona jurídica con trabajadores y/o autónomos computables
- 5. Comunidad de bienes con trabajadores y/o autónomos computables
- 6. Sociedad civil con trabajadores y/o autónomos computables

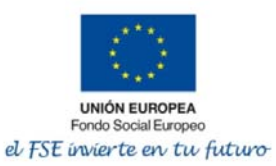

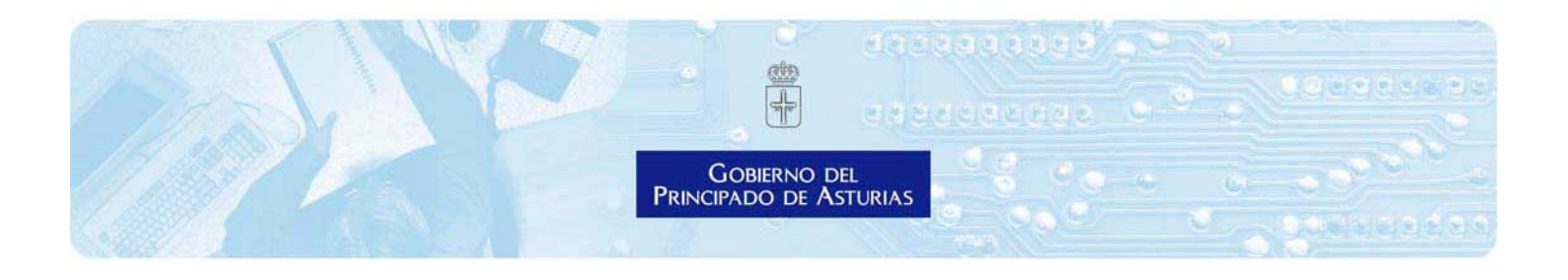

| Tipo de solicitante                                            |
|----------------------------------------------------------------|
| SELECCIONE UNA OPCIÓN V                                        |
| SELECCIONE UNA OPCIÓN                                          |
| Persona física sin trabajadores y sin autónomos computables    |
| Persona jurídica sin trabajadores y sin autónomos computables  |
| Persona física con trabajadores y/o autónomos computables      |
| Persona jurídica con trabajadores y/o autónomos computables    |
| Comunidad de bienes con trabajadores y/o autónomos computables |
| Sociedad civil con trabajadores y/o autónomos computables      |

Las dos primeras opciones, **Persona física sin trabajadores y sin autónomos computables** y **Persona jurídica sin trabajadores y sin autónomos computables**, no requieren cubrir datos de sus integrantes o trabajadores.

Las cuatro últimas, Persona física con trabajadores y/o con autónomos computables, Persona jurídica con trabajadores y/o autónomos computables, Comunidad de bienes con trabajadores y/o autónomos computables o Sociedad civil con trabajadores y/o autónomos computables sí requieren información adicional. En este caso se habilitarán, en la parte inferior del desplegable, nuevos controles en los que deberá informar el NIF y nombre de la entidad, así como el nombre, apellidos y NIF de sus integrantes o trabajadores, sobre los que se realizarán las comprobaciones oportunas sobre su identidad, situación y/o régimen laboral y alta en IAE a efectos del cómputo de la ayuda.

Se señala un ejemplo tras introducir un valor posible:

| Sociedad civil con trabajadores y/o autónomos computables | ~ |
|-----------------------------------------------------------|---|
| NIF/NIE de la entidad:                                    |   |
| T0000000T                                                 |   |
| Nombre de la entidad                                      |   |
| NOMBRE ENTIDAD                                            |   |

#### Introduzca nombre, apellidos y NIF de los integrantes

|         | Primer<br>apellido | Segundo<br>apellido | Nombre | NIF      | ¿ Se trata de un<br>autónomo<br>colaborador? | ¿Se trata de un<br>autónomo<br>societario? | ¿Se trata de un autónomo<br>de la Comunidad de<br>Bienes? |
|---------|--------------------|---------------------|--------|----------|----------------------------------------------|--------------------------------------------|-----------------------------------------------------------|
| □ ☑     | APE1               | APE2                | NOMBRE | 0000001R | NO                                           | sí                                         | NO                                                        |
| + Añadi | r 🔒 Elimin         | ar                  |        |          |                                              |                                            |                                                           |

Todos los integrantes que no sean autónomos colaboradores, autónomos societarios o autónomos de la Comunidad de Bienes, se reputaran trabajadores por cuenta ajena a los efectos del cálculo de la cuantía.

El número de personas trabajadoras por cuenta ajena a tomar en consideración para el cálculo de la ayuda a percibir será la plantilla existente a **1 de enero de 2021**, y en el caso de los organi-

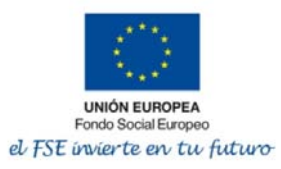

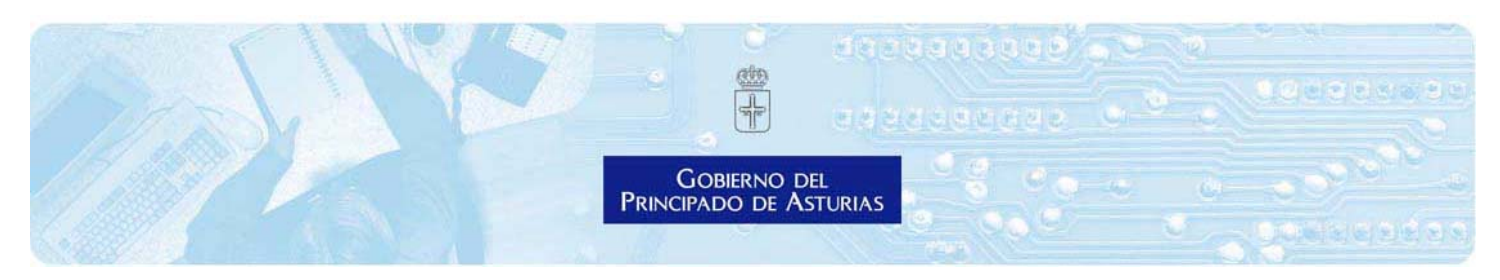

zadores de espectáculos, feriantes y orquestas de los CNAES 9321 y 9329, a fecha de **1 de octubre** de 2019.

Se computarán los trabajadores por cuenta ajena, así como los autónomos colaboradores, autónomos societarios y autónomos integrantes de personas jurídicas, comunidades de bienes o sociedades civiles, según la siguiente escala:

- a. Trabajadores por cuenta ajena que figuren en las correspondientes cuentas de cotización a la Seguridad Social.
- b. Autónomos colaboradores que figuren de alta en la Seguridad Social en el CNAE correspondiente y presten sus servicios de manera efectiva en el negocio para el que se solicita la ayuda.
- c. Autónomos societarios que figuren de alta en la Seguridad Social en el CNAE correspondiente y presten sus servicios de manera efectiva en el negocio para el que se solicita la ayuda.
- d. Autónomos miembros de comunidades de bienes que figuren de alta en la Seguridad Social en el CNAE correspondiente y presten sus servicios de manera efectiva en el negocio para el que se solicita la ayuda.
- e. Autónomos miembros de cooperativas o sociedades civiles que figuren de alta en la Seguridad Social en el CNAE correspondiente y presten sus servicios de manera efectiva en el negocio para el que se solicita la ayuda.

En el supuesto en que se computen como asalariados los autónomos que figuran en las letras c), d) y e) anteriores, el número total de asalariados que resulte se reducirá en 1, sin embargo, en el caso de personas jurídicas, comunidades de bienes o sociedades civiles deberá consignar el nombre y apellidos de todos los autónomos integrantes de la misma.

# Importante: No se computará ningún trabajador por cuenta ajena ni autónomo del que no se cumplimenten los datos.

### 6.3.2. Datos del solicitante y del representante

A continuación, se rellenan los siguientes campos de la solicitud:

- Fecha de constitución de la entidad
- TIE/Certificado comunitario en el caso de solicitantes extranjeros
- Fecha de nacimiento del anterior
- TIE/Certificado comunitario en el caso de representantes
- Fecha de nacimiento del anterior
- CSV del poder de representación notarial.

De estos campos, los sombreados en azul, no son obligatorios. Para el resto de datos se recomienda su cumplimentación. Se muestran a continuación cómo se ven estos datos en el formulario web.

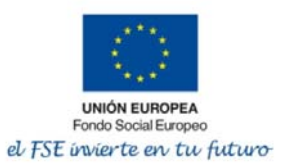

| 5-5                      | AMA                                                    | 5.                                             |                                | 283993899<br>273997722 | લ ગણવાને અહે   |
|--------------------------|--------------------------------------------------------|------------------------------------------------|--------------------------------|------------------------|----------------|
|                          | 50                                                     | G<br>Princip                                   | obierno del<br>ado de Asturias |                        | and the second |
| DATOS D                  | E LA SOLICITUD                                         |                                                |                                |                        |                |
| DATOS                    | DEL SOLICITANTE Y                                      | REPRESENTANTE                                  |                                |                        |                |
| Fecha de co              | nstitución de la entidad:                              |                                                |                                |                        |                |
| Rellenar la              | fecha de nacimiento y/c                                | el TIE solo en el caso (                       | de personas físicas            |                        |                |
| Otros da<br>TIE / Certit | tos del interesado titul<br>icado Comunitario (en caso | ar de la actividad<br>o de persona extranjera) |                                |                        |                |
| Fecha Nac                | imiento                                                |                                                |                                |                        |                |
| Otros da                 | tos del representante                                  | o de persona extraniera)                       |                                |                        |                |
| Fecha Nac                | imiento                                                |                                                |                                |                        |                |
| CSV del pe               | der notarial de representa                             | ción                                           |                                |                        |                |
|                          |                                                        |                                                |                                |                        |                |

### 6.3.3. Actividad desarrollada

A continuación, como otros datos particulares, se cumplimentan los campos de la actividad desarrollada indicando nombre y breve descripción.

| ACTIVIDAD DE         | SARROLLADA          |                       |                  |                     |                  |        |
|----------------------|---------------------|-----------------------|------------------|---------------------|------------------|--------|
| lombre de la activid | ad                  |                       |                  |                     |                  |        |
| ombre de la aouvia   |                     |                       |                  |                     |                  |        |
|                      |                     |                       |                  |                     |                  |        |
|                      |                     |                       |                  |                     |                  |        |
| reve descripción de  | la actividad desarr | ollada afectada por l | a adopción de me | didas para la conte | ención de la COV | VID-19 |
| reve descripción de  | la actividad desarr | ollada afectada por l | a adopción de me | didas para la conte | ención de la COV | VID-19 |

Posteriormente, aparece un selector para rellenar la información relativa a los establecimientos de la persona solicitante. Si el solicitante no tiene establecimiento debe indicar en este selector su domicilio fiscal.

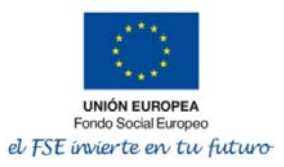

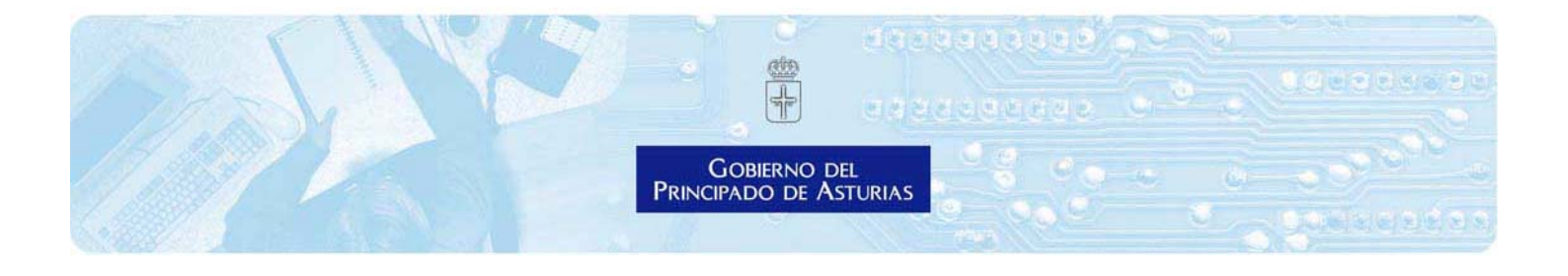

Importante: Este selector tiene un control y no deja avanzar hasta que se rellena una de las filas.

| ES  | TABL                                                                                                    | ECIMIENTOS ——                 |               |           |         |          |      |        |                  |           |           |
|-----|----------------------------------------------------------------------------------------------------|-------------------------------|---------------|-----------|---------|----------|------|--------|------------------|-----------|-----------|
| Aña | Añada la información relativa al establecimiento o establecimientos de la persona o entidad.             |                               |               |           |         |          |      |        |                  |           |           |
| En  | En caso de no disponer de establecimiento físico, deberá cumplimentar, en su lugar, el domicilio fiscal. |                               |               |           |         |          |      |        |                  |           |           |
| sei | niorn                                                                                                    | iaran un maximo de            |               | stablecim | ientos. |          |      |        |                  |           |           |
|     |                                                                                                    | Nombre del<br>establecimiento | Calle/Plaza   | Número    | Bloque  | Escalera | Piso | Puerta | Código<br>Postal | Localidad | Municipio |
|     | ☑ <mark>8</mark><br>1                                                                                    | ESTABLECIMIENTO               | C/<br>EJEMPLO | 1         | 1       | 1        | 1    | 1      | 33200            | GIJÓN     | GIJON     |
| +   | Añadir                                                                                                   | 🛱 Eliminar                    |               |           |         |          |      |        |                  |           |           |
|     |                                                                                                    |                               |               |           |         |          |      |        |                  |           |           |

### 6.3.4. Fichero de acreedores del Principado de Asturias

Ya no es necesario adjuntar un documento en formato PDF que sea el fichero de acreedores, sino que bastará la cumplimentación del siguiente fichero que aparece en el formulario:

| FICHERO DE A     | CREEDORES DE | EL PRINCIPADO DE | ASTURIAS |           |  |
|------------------|--------------|------------------|----------|-----------|--|
| 1 - Alta de dato | s bancarios  |                  |          |           |  |
| Entidad bancaria |              |                  |          |           |  |
|                  |              |                  |          |           |  |
| Código IBAN      | BANCO        | SUCURSAL         | DC       | Nº Cuenta |  |

La cumplimentación de este apartado sustituye al modelo de Fichero de Acreedores del Principado de Asturias en formato PDF.

Esta cumplimentación de campos tiene un campo de control en el apartado **IBAN (Solo lectura)** que muestra cuando los datos están incorrectamente rellenados (cálculo automático del formato IBAN) El Principado de Asturias procederá al abono de la ayuda en la cuenta en este formulario indicada siempre y cuando **ese número de cuenta sea de titularidad del solicitante previa comprobación con los datos obrantes en el Principado de Asturias o con las entidades bancarias**. En caso contrario, será objeto de requerimiento.

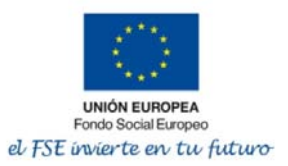

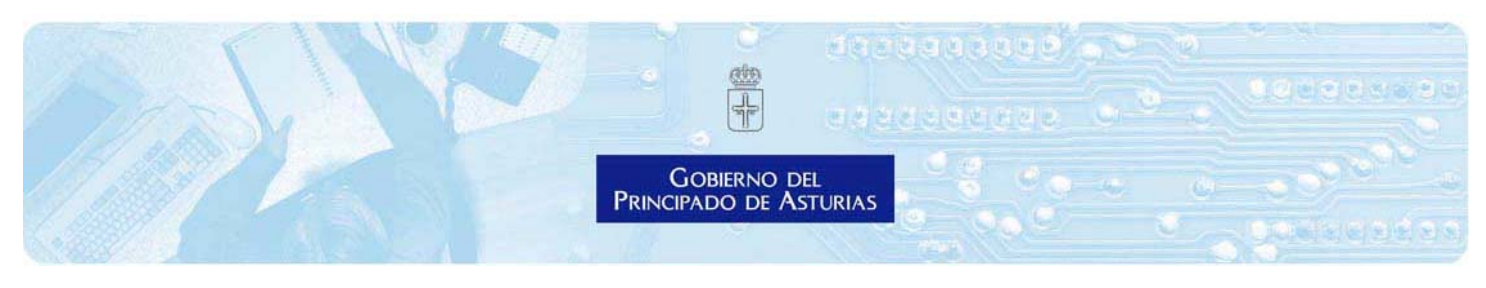

### 6.3.5. Cuantía de la solicitud

El formulario informa de las cuantías correspondientes a esta ayuda que se determinará en función de los **bloques y del número de establecimientos**. En cada ayuda puede haber diferencias en cuanto al número de bloques y los CNAES pero en todos los formularios de ayuda aparecerán los correspondientes selectores. Se muestran a nivel de ejemplo los correspondientes a las ayudas de Turismo y hostelería:

#### 1 - Seleccione el CNAE correspondiente:

| BLOQUE 1                                                                                                    |
|----------------------------------------------------------------------------------------------------|
| Actividades suspendidas, con interrupción de la prestación de servicios                                                                                                    |
| Seleccione lo que proceda<br>5510 - HOTELES Y ALOJAMIENTOS SIMILARES<br>5520 - ALOJAMIENTOS TURÍSTICOS Y OTROS ALOJAMIENTOS DE CORTA ESTANCIA<br>5530 - CÁMPINES Y APARCAMIENTOS PARA CARAVANAS<br>5590 - OTROS ALOJAMIENTOS<br>5630 - ESTABLECIMIENTOS DE BEBIDAS (*)<br>7911 - ACTIVIDADES DE LAS AGENCIAS DE VIAJES<br>7912 - ACTIVIDADES DE LOS OPERADORES TURÍSTICOS<br>7990 - OTROS SERVICIOS DE RESERVAS Y ACTIVIDADES RELACIONADAS CON LOS MISMOS<br>9200 - ACTIVIDADES DE JUEGOS DE AZAR Y APUESTAS<br>9321 - ACTIVIDADES DE LOS PARQUES DE ATRACCIONES Y LOS PARQUES TEMÁTICOS |
| (*) Respecto a la actividad relativa al CÓDIGO CNAE 2009 5630, la suspensión de la actividad en virtud de Resolución de 18 de agosto de 2020, de la Consejería de Salud de cuarta modificación de las medidas urgentes de prevención,                                                                                                    |
| contención y coordinación necesarias para hacer frente a la crisis sanitaria ocasionada por la COVID-19 (OCIO NOCTURNO) determinará su encuadre en el BLOQUE 1.                                                                                                    |
| (**) Limitadas exclusivamente a empresas inscritas en el Registro de empresas y actividades turísticas del<br>Principado de Asturias.                                                                                                    |
| BLOQUE 2                                                                                                    |
| Actividades limitadas severamente                                                                                                    |
| Seleccione to que proceda<br>5610 - RESTAURANTES Y PUESTOS DE COMIDAS<br>5621 - PROVISIÓN DE COMIDAS PREPARADAS PARA EVENTOS<br>5629 - OTROS SERVICIOS DE COMIDAS<br>5630 - ESTABLECIMIENTOS DE BEBIDAS (***)                                                                                                    |

(\*\*\*) En caso de mantenerse la prestación de servicios, procederá el encuadre en el BLOQUE 2.

CNAE Seleccionado

Bloque Seleccionado

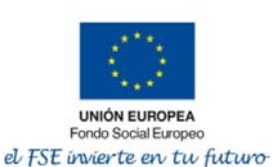

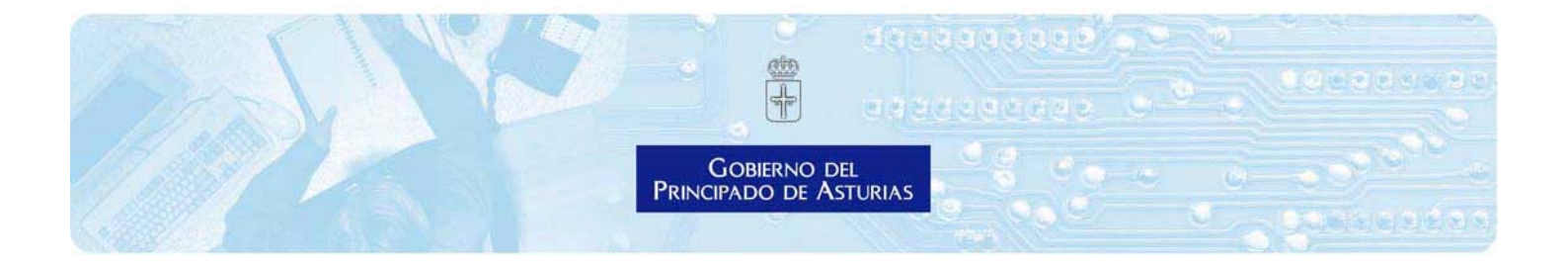

Si selecciona una opción de un bloque determinado, no se puede escoger otra opción del bloque alternativo (bloque uno o bloque dos). Igualmente, este selector tiene unos campos de control que no pueden modificarse que se cargan automáticamente con la selección del bloque. Son los campos de control que se muestran a continuación:

| CNAE Seleccionado | Bloque Seleccionado |
|-------------------|---------------------|
|                   |                     |

Si se quiere modificar el contenido de estos dos campos de control, se tiene que volver al selector de bloques y cambiar la selección realizada.

A continuación, para el cálculo de la cuantía se selecciona lo que proceda:

#### 2 - Seleccione la opción que corresponda

 Seleccione el tramo que corresponda:

 Autónomos, comunidades de bienes, sociedades civiles o personas jurídicas que no tengan trabajadores.

 Autónomos, comunidades de bienes, sociedades civiles o personas jurídicas que tengan entre 1 y 4 trabajadores.

 Autónomos, comunidades de bienes, sociedades civiles o personas jurídicas que tengan entre 5 y 9 trabajadores.

 Autónomos, comunidades de bienes, sociedades civiles o personas jurídicas que tengan entre 5 y 9 trabajadores.

 Autónomos, comunidades de bienes, sociedades civiles o personas jurídicas que tengan entre 10 y 249 trabajadores.

### 7. Declaraciones

El formulario finaliza con la parte de las declaraciones responsables y se puede dividir en tres partes:

### 7.1. Declaración del régimen de Mínimis

Se trata de un apartado que es necesario cumplimentar para detallar las subvenciones o ayudas sometidas a las condiciones de Mínimis. Este apartado será comprobado posteriormente por la Administración del Principado de Asturias mediante la consulta a los servicios de la Base de Datos Nacional de Subvenciones.

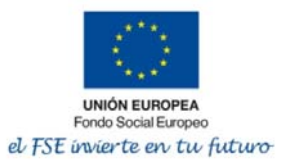

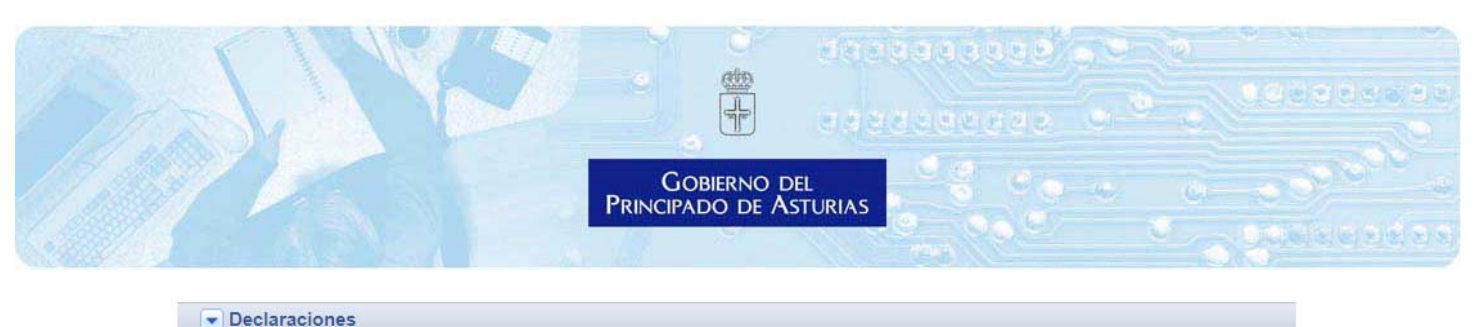

| Declaración                 | i de ayudas minimis                                               |                  |                                                         |
|-----------------------------|-------------------------------------------------------------------|------------------|---------------------------------------------------------|
| Con la prese                | nte solicitud, la persona interesada                              | declara:         |                                                         |
| Que no ha ot<br>sometidas a | otenido en los 3 años inmediatamen<br>las condiciones de mínimis. | te anteriores a  | la solicitud de subvención, otras subvenciones o ayudas |
| En caso de h                | aberlas obtenido, deberán detallars                               | e a continuació  | ón:                                                     |
| Año                         | Ayuda                                                             | Cuantia<br>(EUR) | Organo concedente                                       |
| 0                           |                                                                   | 0,00             |                                                         |
| Año                         | Ayuda                                                             | Cuantía          | Organo concedente                                       |
| 0                           |                                                                   | (EUR)            |                                                         |
|                             |                                                                   | 0,00             | B                                                       |
|                             | Avuda                                                             | Cuantia          | Organo concedente                                       |
| Año                         |                                                                   |                  |                                                         |

### 7.2. Declaraciones en materia de interoperabilidad

Se informan de los servicios de consulta que se van a utilizar por parte del Principado de Asturias.

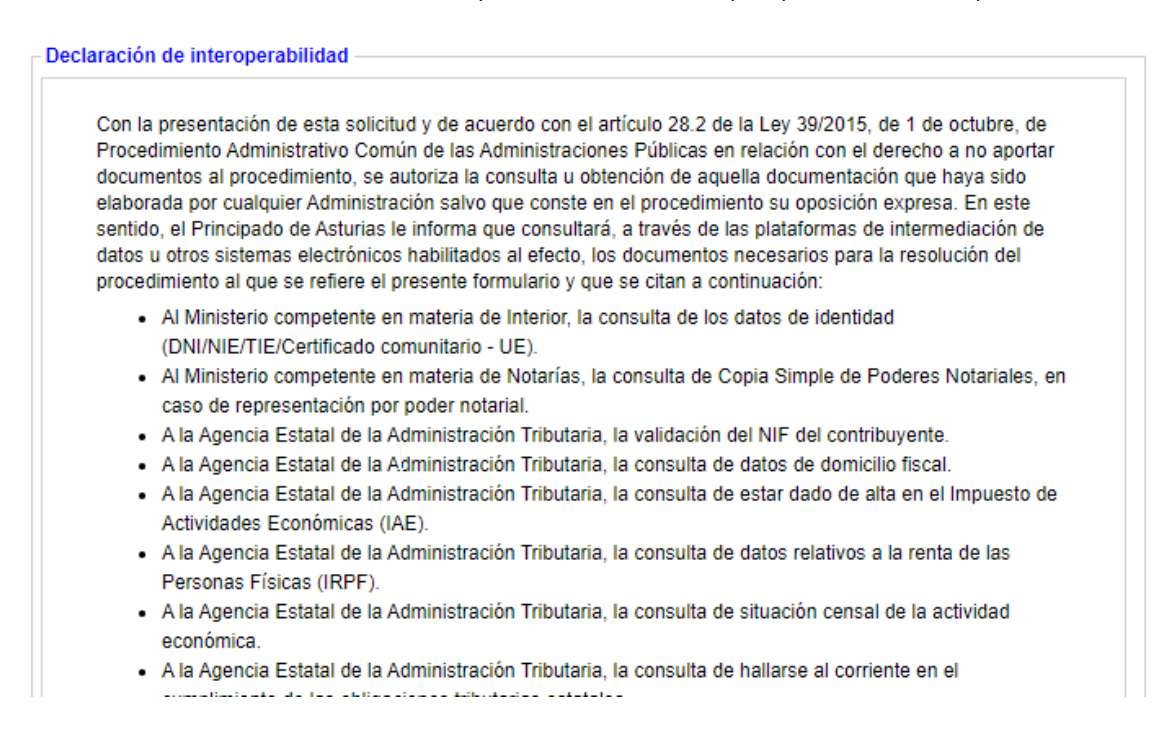

### 7.3. Declaraciones responsables

A continuación, se señalan las declaraciones que formula el solicitante o su representante en su nombre.

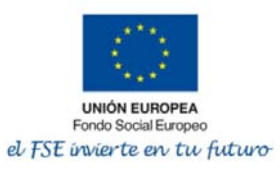

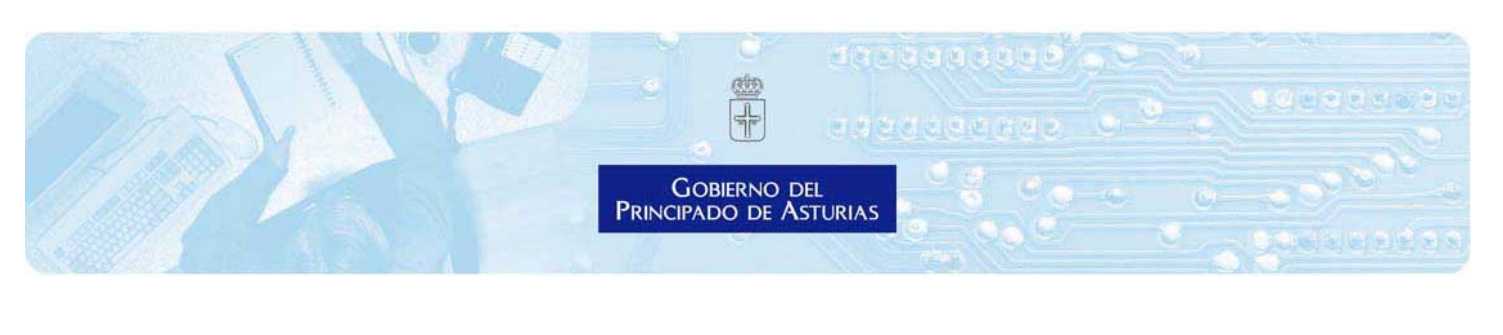

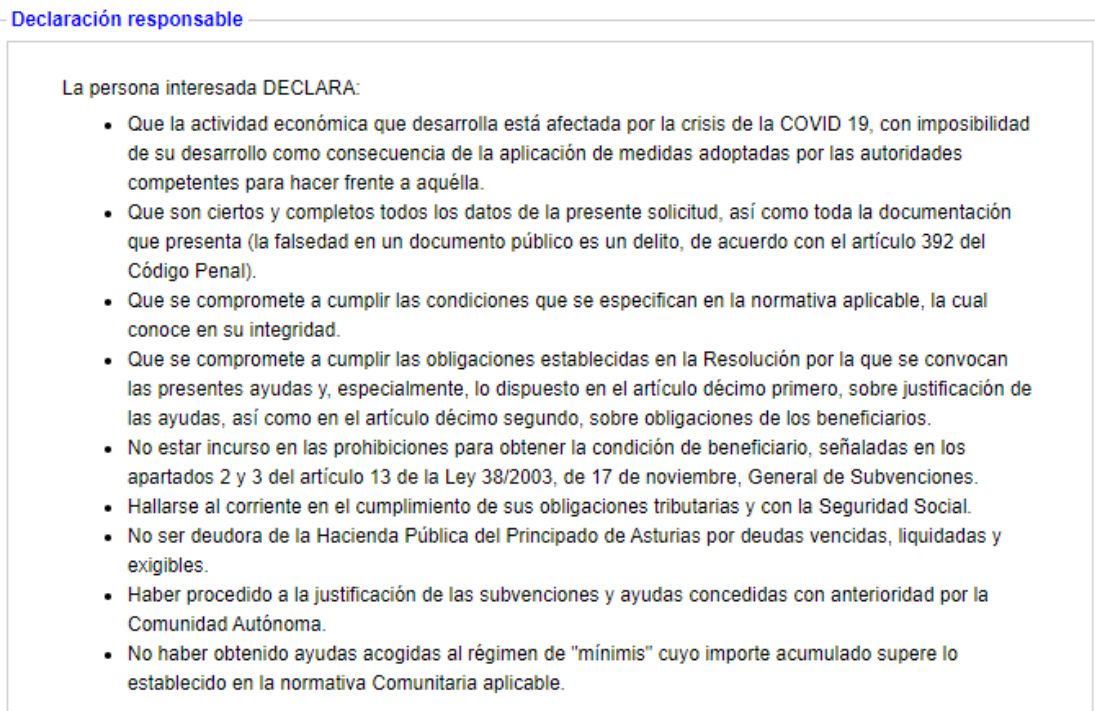

# 8. Incorporación del cuestionario de indicadores del Fondo Social Europeo.

Adicionalmente, al ser ayudas financiadas como parte de la respuesta de la Unión Europea a la pandemia de COVID-19 con recursos adicionales de la Unión Europea incorporados al Programa Operativo del Fondo Social Europeo del Principado de Asturias 2014-2020 (recursos adicionales REACT EU), los solicitantes personas físicas deberán cumplimentar el **cuestionario de indicadores** disponible en el apartado de **documentación relacionada** a aportar en la ficha de información del procedimiento, tal y como se ve en la siguiente imagen:

| Documentación relacionada               | Declaración                                           | Indicadores FSE |
|-----------------------------------------|-------------------------------------------------------|-----------------|
| Nivel de identificación del solicitante | Alto: Certificado digital reconocido y firma electro  | ónica           |
| Documentos a Presentar                  | Cuestionario FSE<br>- Cuestionario de indicadores FSE |                 |

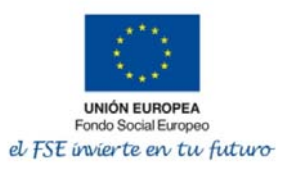

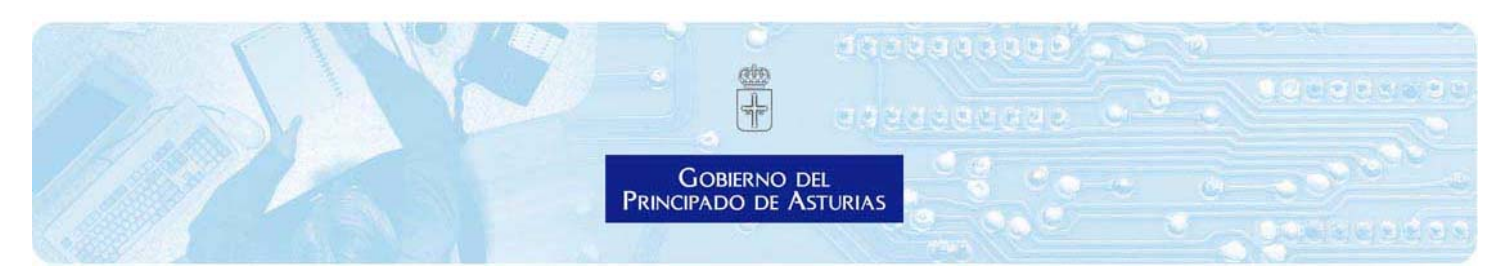

Se trata de un cuestionario en formato PDF que <u>debe estar firmado únicamente por el solicitante</u> <u>persona física.</u>

Este cuestionario, una vez firmado por el solicitante, debe ser incorporado al formulario web por el propio interesado o por su representante en su caso y a este respecto caben dos opciones:

- A) El cuestionario anexado está firmado electrónicamente por el propio interesado en cuyo caso se importa sin más.
- B) En el caso de que el solicitante firme el cuestionario de forma manuscrita, debe ser digitalizado para ser incorporado al formulario web. En este caso, el documento original quedará sujeto a la obligación de custodia y puede ser exigido por la Administración en cualquier momento dentro de las labores de comprobación posterior a la concesión de la ayuda.

Se señala a continuación qué personas deben cumplimentarlo para facilitar las tareas de cumplimentación:

| Tipo de solicitante                                                                             | ¿Presentar<br>Declaración<br>indicadores<br>FSE? | Observaciones                                                                                                    |
|-------------------------------------------------------------------------------------------------|--------------------------------------------------|----------------------------------------------------------------------------------------------------|
| Persona física                                                                                  | Si                                               | Se debe firmar por el propio solicitante,<br>no su representante.                                                           |
| Persona jurídica sin trabajadores<br>pero con autónomo societario per-<br>sona física           | Si                                               | En las personas jurídicas siempre hay un<br>autónomo societario que es el que firma<br>esta declaración de indicadores FSE. |
| Persona jurídica con trabajadores<br>y/o con autónomos computables en<br>la convocatoria        | No                                               | Ninguno de los integrantes o trabajado-<br>res , aunque existan autónomos societa-<br>rios o autónomos colaboradores        |
| Comunidad de Bienes con trabaja-<br>dores y/o con autónomos compu-<br>tables en la convocatoria | Si                                               | Se tiene que rellenar el formulario por<br>cada comunero                                                                    |
| Sociedad civil con trabajadores y/o con autónomos computables                                   | Si                                               | Se tiene que rellenar el formulario por cada integrante                                                                     |

El usuario debe adjuntar este cuestionario en el apartado de "Documentación a aportar", al final del formulario web de ayudas.

Lo recomendable es:

- descargarse este documento antes de cumplimentar el formulario,
- guardarlo en el PC u ordenador,
- firmarlo electrónicamente o imprimirlo para firmarlo manuscritamente. Si se firma de forma autógrafa, el usuario posteriormente debe digitarlo y anexarlo.

Para incorporar este cuestionario de indicadores al formulario web, se debe ir a la opción de "Documentación a aportar", tal y como se ve en la imagen:

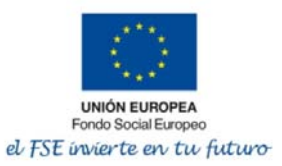

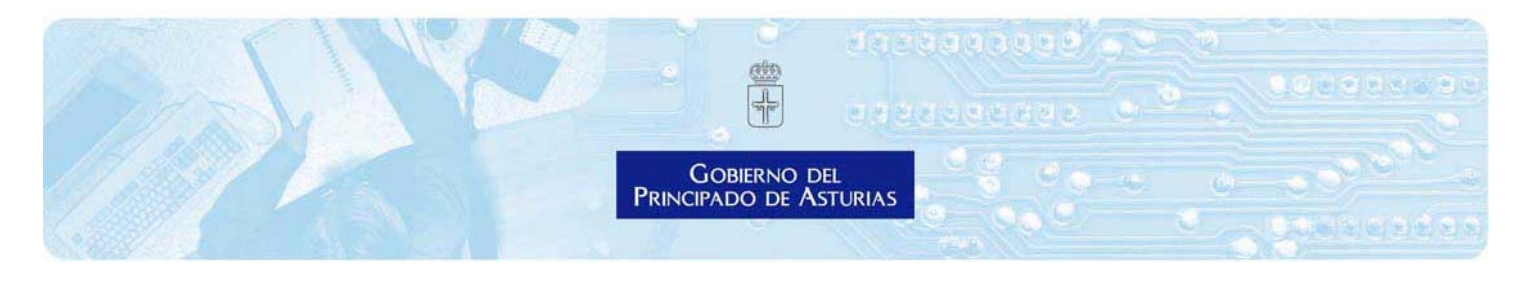

|     | Acción         | Descripción      | Estado     |
|-----|----------------|------------------|------------|
| Adj | untar y firmar | Cuestionario FSE | (pendiente |

Cuando acciona la opción "Adjuntar y firmar", aparece la siguiente pantalla:

| D                                                    | Formulario solicitud - Google Chrome 🚽 🗖 🗙                                        |
|------------------------------------------------------|-----------------------------------------------------------------------------------|
| https://integtra                                     | mita.asturias.es/sta/pages/relec/documentSignSend.jsp?tipoDocumento=6261100       |
|                                                      | Selección de documento                                                            |
| Seleccionar archivo                                  | Ningún archivo seleccionado                                                       |
| Debe adjuntar un archivo (<br>Tamaño máximo:15000 KE | en uno de los siguientes formatos:pdf, tif, jpg, png, bmp, xml, dwf, zip<br>Sytes |
|                                                      | Cancelar                                                                          |

Cuando se acciona "Selección de documento", el usuario debe seleccionar el cuestionario de indicadores y adjuntarlo bien sea el firmado electrónicamente o el escaneado cuando se firme de forma manuscrita. Esto funciona como la opción de adjuntar documentos de cualquier servidor de correo electrónico.

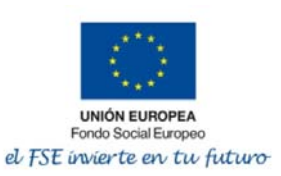

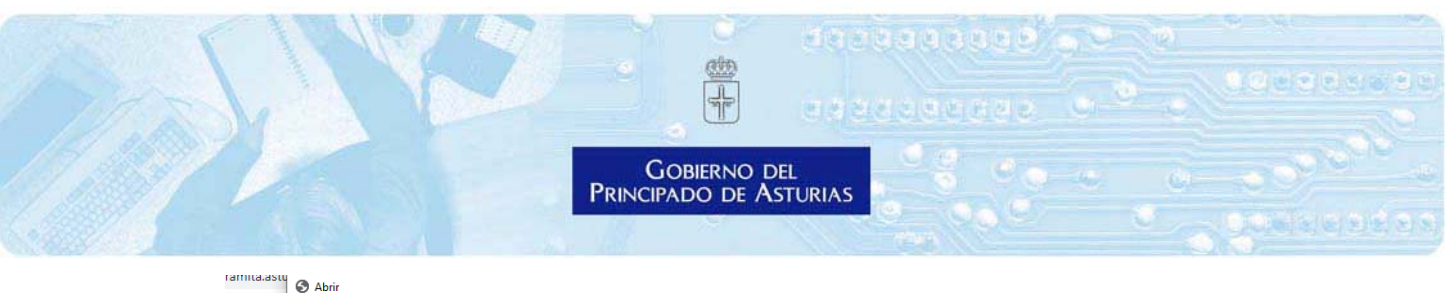

| Organizar 👻 Nueva carpeta                                     |         |                                           |                       |                 |          |  |
|---------------------------------------------------------------|---------|-------------------------------------------|-----------------------|-----------------|----------|--|
| 🖊 Descargas                                                   | * ^     | Nombre                                    | Fecha de modificación | Тіро            | Tamaño   |  |
| 📰 Imágenes                                                    | 1       | 1 2020_03_15 NP sobre recomendaciones e   | 15/03/2020 19:20      | Documento de Mi | 239 KB   |  |
| Documentos Conoravirus                                        |         | 2020_03_16_acceso_escritorio_remoto_Cl    | 17/03/2020 9:35       | Adobe Acrobat D | 1.213 KB |  |
| Documentos de trabajo                                         | - 11    | 2020_03_16_guia_para_acceso_cuentas_a     | 17/03/2020 9:16       | Adobe Acrobat D | 446 KB   |  |
| Herramienta electrónica                                       |         | 20200313-Recomendaciones de ciberseg      | 15/03/2020 8:37       | Adobe Acrobat D | 136 KB   |  |
| INAP                                                          |         | 20200313-Recomendaciones protección f     | 15/03/2020 8:37       | Adobe Acrobat D | 102 KB   |  |
|                                                               |         | 💼 Buenas Prácticas Teletrabajo con MS Tea | 15/03/2020 21:30      | Documento de Mi | 947 KB   |  |
| > 🦲 OneDrive                                                  |         | ciberCOVID19 frente a phising             | 15/03/2020 8:38       | Adobe Acrobat D | 2.286 KB |  |
| 🗸 🛄 Este equipo                                               |         | 📬 Cómo tramitar en SITE - copia           | 16/03/2020 18:57      | Documento de Mi | 55 KB    |  |
|                                                               |         | 👜 Cómo tramitar en SITE                   | 16/03/2020 18:57      | Documento de Mi | 55 KB    |  |
|                                                               |         | 🔒 Cómo tramitar en SITE                   | 16/03/2020 20:00      | Adobe Acrobat D | 49 KB    |  |
|                                                               |         | 🛃 Dudas y preguntas frecuentas Soporte Fu | 08/03/2020 19:38      | Adobe Acrobat D | 1.608 KB |  |
| > 📃 Escritorio                                                |         | 🔯 Guia para teletrabajo (5)               | 15/03/2020 9:27       | Documento de Mi | 738 KB   |  |
| > 📰 Imágenes                                                  |         | 🙀 Guia para teletrabajo (9)               | 15/03/2020 21:29      | Documento de Mi | 746 KB   |  |
| > 🎝 Música                                                    |         | 剧 Informe trabajadores SPA (2)            | 17/03/2020 18:16      | Adobe Acrobat D | 149 KB   |  |
| > 🧊 Objetos 3D                                                |         | INSTRUCCIONES PARA LA ELECCIÓN DE         | 13/03/2020 20:25      | Documento de Mi | 281 KB   |  |
| > 🙀 Vídeos                                                    |         | INSTRUCCIONES+ESTADO+DE+ALARMA            | 17/03/2020 1:14       | Adobe Acrobat D | 568 KB   |  |
| > 🐪 OS (C:)                                                   |         | Medidas SAC 012                           | 11/03/2020 23:38      | Documento de Mi | 16 KB    |  |
| > Data (D·)                                                   |         | MEDIDAS-EXTRAORDINARIAS                   | 16/03/2020 20:21      | Adobe Acrobat D | 465 KB   |  |
| <ul> <li>Dota (Di)</li> <li>Dirb Di/D DW (E) Audia</li> </ul> | CD.     | Política Acceso Remoto Seguro v1.3 (1)    | 15/03/2020 8:38       | Adobe Acrobat D | 492 KB   |  |
| <ul> <li>POWER SERVICIO (\\ASUS\Us</li> </ul>                 | ers) (Z | SEM_MU_Guia de activacion instalacion     | 15/03/2020 9:34       | Documento de Mi | 1.564 KB |  |

Cuando el documento se selecciona, el usuario puede comprobarlo con la siguiente pantalla:

| Selección de documento                                                                       |                                                |     |          |
|----------------------------------------------------------------------------------------------|------------------------------------------------|-----|----------|
| Seleccionar archivo AYUD0284_Cuestionario_indica                                             | dores_FSE.pdf                                  |     | 1.       |
| Debe adjuntar un archivo en uno de los siguientes formatos:pdf<br>Tamaño máximo:15000 KBytes | f, tif, jpg, png, bmp, xml, dwf, zip           |     |          |
| Selección de certificado digital para firma                                                  |                                                |     |          |
| Seleccione el certificado digital con el que va a firmar el d                                | ocumento                                       |     |          |
| Firma con certificado:                                                                       | 00000000T PRUEBASPF APELLIDOUNOPF (R: Q0000000 | ~ . |          |
|                                                                                              |                                                |     | Firmar   |
|                                                                                              |                                                |     | Cancelar |

A la hora de incorporar este cuestionario, se exige firma del usuario que cumplimenta el formulario web y una vez firmado, se comprueba que el mismo queda anexado, tal y como se muestra a continuación

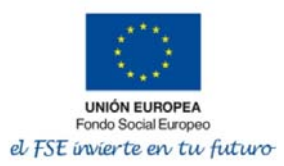

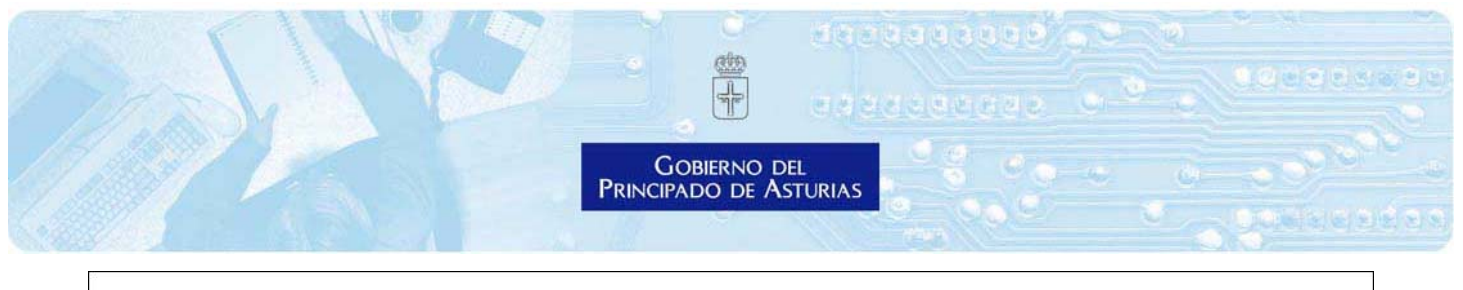

| Joion  | Descripcion      | Estado                      |                |
|--------|------------------|-----------------------------|----------------|
| ncelar | Cuestionario FSE | AYUD0284_Cuestionario_indic | cadores_FSE.pd |

## 9. Finalización del formulario electrónico de ayudas

Posteriormente, nos aparece la siguiente pantalla de confirmar los datos que hemos introducido en los pasos anteriores (se utiliza como ejemplo un modelo de solicitud de prueba)

| FIRMA DE SOLICITUD         Ayudas a los titulares de actividades suspendidas por la declaración del estado de alarma         Ayudas a los titulares de actividades suspendidas por la declaración del estado de alarma         Ayudas a los titulares de actividades suspendidas por la declaración del estado de alarma         Ayudas a los titulares de actividades suspendidas por la declaración del estado de alarma         Datos de la persona solicitante         Tipo de persona:       Física         Nombre:       MARIA CARMEN GARCIA ALVAREZ         Número del documento:       053526303 J         Modo de notificación       053526303 J         Modo de notificación Papel       Dirección a efectos de comunicación solicitante         Provincia:       ASTURIAS         Municipio:       OVIEDO         Dirección:       CL PRUEBA Número: 1 Planta: 1 Puerta: 1 A Código postal: 33011         Datos de contacto       620462335 i         Datos particulares       620462335 i                                                                                                    | _                                   |                                |                       |                       |  |
|----------------------------------------------------------------------------------------------------|-------------------------------------|--------------------------------|-----------------------|-----------------------|--|
| Ayudas a los titulares de actividades suspendidas por la declaración del estado de alarma         Ayudas a los titulares de actividades suspendidas por la declaración del estado de alarma         Datos de la persona solicitante         Tipo de persona:       Física         Nombre:       MARIA CARMEN GARCIA ALVAREZ         Número del documento:       053526303 J         Modo de notificación       053526303 J         Modo de notificación Papel       Dirección a efectos de comunicación solicitante         Provincia:       ASTURIAS         Municipio:       OVIEDO         Dirección:       CL PRUEBA Número: 1 Planta: 1 Puerta: 1 A Código postal: 33011         Datos de contacto       620462335 i                                                                                                    | FIRMA DE SOL                        | ICITUD                         |                       |                       |  |
| Ayudas a los titulares de actividades suspendidas por la declaración del estado de alarma         Datos de la persona solicitarte         Tipo de persona:       Física         Nombre:       MARIA CARMEN GARCIA ALVAREZ         Número del documento:       053526303 J         Modo de notificación       053526303 J         Moto de notificación Papel       Image: Construction solicitante         Dirección a efectos de communicación solicitante       ASTURIAS         Municipio:       OVIEDO         Dirección:       CL PRUEBA Número: 1 Planta: 1 Puerta: 1 A Código postal: 33011         Datos de contacto       620462335 i         Datos particulares       Fisica solicitante                                                                                                    | Ayudas a los tit<br>declaración del | tulares de act<br>estado de al | tividades<br>arma     | suspendidas por la    |  |
| Datos de la persona solicita         Tipo de persona:       Física         Nombre:       MARIA CARMEN GARCIA ALVAREZ         Número del documento:       053526303 J         Modo de notificación       Motificación Papel         Dirección a efectos de comucación solicitante       ASTURIAS         Municipio:       OVIEDO         Dirección:       cL PRUEBA Número:1 Planta:1 Puerta:1 A Código postal:33011         Datos de contacto       620462335 i                                                                                                    | Ayudas a los titulares de activid   | ades suspendidas por la dec    | laración del estado o | ie alarma             |  |
| Tipo de persona:FísicaNombre:MARIA CARMEN GARCIA ALVAREZNúmero del documento:053526303 JModo de notificaciónMaria Carmeno a solutiona de constitución PapelNotificación PapelSolicitanteDirección a efectos de com-ASTURIASMunicipio:OVIEDODirección:cL PRUEBA Número:1 Planta:1 Puerta:1 A Código postal:33011Datos de contactoSolicitanteDatos particularesSolicitante                                                                                                    | Datos de la persona solicita        | nte                            |                       |                       |  |
| Nombre:     MARIA CARMEN GARCIA ALVAREZ       Número del documento:     053526303 J       Modo de notificación     Image: Company State State Stat | Tipo de persona:                    | Física                         |                       |                       |  |
| Número del documento:     053526303 J       Modo de notificación     Image: Constant State       Notificación Papel     Image: Constant State       Dirección a efectos de comunicación solicitante     Image: Constant State       Provincia:     ASTURIAS       Municipio:     OVIEDO       Dirección:     CL PRUEBA Número: 1 Planta: 1 Puerta: 1 A Código postal: 33011       Datos de contacto     Image: Constant State       Datos particulares     Image: Constant State                                                                                                    | Nombre:                             | MARIA CARMEN GARC              | CIA ALVAREZ           |                       |  |
| Modo de notificación         Notificación Papel         Dirección a efectos de comutación solicitante         Provincia:       ASTURIAS         Municipio:       OVIEDO         Dirección:       CL PRUEBA Número:1 Planta:1 Puerta:1 A Código postal:33011         Datos de contacto       620462335 i         Datos particulares       Feléfono móvil:                                                                                                    | Número del documento:               | 053526303 J                    |                       |                       |  |
| Notificación Papel         Dirección a efectos de comutación solicitante         Provincia:       ASTURIAS         Municipio:       OVIEDO         Dirección:       CL PRUEBA Número:1 Planta:1 Puerta:1 A Código postal:33011         Datos de contacto       620462335 i         Datos particulares       Cuesto de contacto                                                                                                    | Modo de notificación                |                                |                       |                       |  |
| Dirección a efectos de comunicación solicitante       Provincia:     ASTURIAS       Municipio:     OVIEDO       Dirección:     CL PRUEBA Número:1 Planta:1 Puerta:1 A Código postal:33011       Datos de contacto     Eléfono móvil:       620462335 i     Datos particulares                                                                                                    | Notificación Papel                  |                                |                       |                       |  |
| Provincia:     ASTURIAS       Municipio:     OVIEDO       Dirección:     CL PRUEBA Número:1 Planta:1 Puerta:1 A Código postal:33011       Datos de contacto     620462335 i       Datos particulares     620462335 i                                                                                                    | Dirección a efectos de comu         | inicación solicitante          |                       |                       |  |
| Municipio:     OVIEDO       Dirección:     CL PRUEBA Número:1 Planta:1 Puerta:1 A Código postal:33011       Datos de contacto     620462335 i       Datos particulares     620462335 i                                                                                                    | Provincia:                          | ASTURIAS                       |                       |                       |  |
| Dirección:     CL PRUEBA Número:1 Planta:1 Puerta:1 A Código postal:33011       Datos de contacto     620462335 i       Datos particulares     620462335 i                                                                                                    | Municipio:                          | OVIEDO                         |                       |                       |  |
| Datos de contacto Teléfono móvil: 620462335 i Datos particulares                                                                                                    | Dirección:                          | CL PRUEBA Número:1             | Planta:1 Puerta:1 /   | A Código postal:33011 |  |
| Teléfono móvil: 620462335 i<br>Datos particulares                                                                                                    | Datos de contacto                   |                                |                       |                       |  |
| Datos particulares                                                                                                    | Teléfono móvil:                     | 620462335 2                    |                       |                       |  |
|                                                                                                    | Datos particulares                  |                                |                       |                       |  |

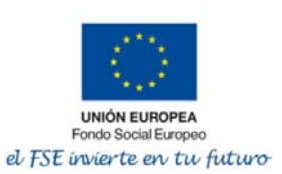

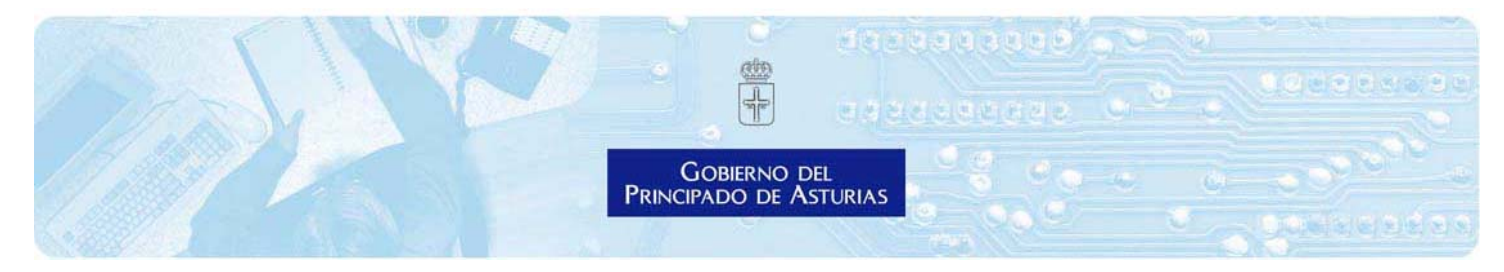

Solo resta dar a la acción "Firmar y enviar" y esperar unos segundos en los que se nos volverá a reclamar la firma para que toda la operación quede realizada, tal y como ve en la imagen que aparece a continuación:

| Huella digital 1: | 7e06975a99d390a61457d887505df478 | ,                 |
|-------------------|----------------------------------|-------------------|
|                   |                                  |                   |
| << Volver         |                                  | Firmar y enviar>> |

Después de unos segundos, nos finaliza el proceso y nos devuelve el justificante que nos podemos descargar, tal y como se ve a continuación:

| ora:23:10:28 | 4.0.0                          |                         |                                                                        |  |
|--------------|--------------------------------|-------------------------|------------------------------------------------------------------------|--|
|              | 1. Kellenar                    | iormulario 🗸            | 2. Firmar V 3. Descargar justificante                                  |  |
| 611.6        |                                |                         | CESADA CORRECTAMENTE                                                   |  |
| 50 5         | OLICITUD HA                    | SIDU PRO                | CESADA CORRECTAMENTE                                                   |  |
|              |                                |                         | â li chi chi chi chi chi chi chi chi chi ch                            |  |
|              |                                |                         |                                                                        |  |
|              |                                |                         |                                                                        |  |
|              | ež                             | 9                       | Nº de verificación: 13065364001027767436                               |  |
|              | -                              | 2                       |                                                                        |  |
|              |                                |                         |                                                                        |  |
|              | PRINCIPADO D                   | O DEL                   | Puede verificar la autenticidad de este doc. en:                       |  |
|              |                                |                         | https://consultaCVS.asturias.es/                                       |  |
|              | Datos del registro             |                         |                                                                        |  |
|              | Libro: Libro general de entrad | as<br>NE RECISTRO TELEN | LATICO SITE                                                            |  |
|              | Unidad registral: OFICINAL     | DE REGISTRO TELEN       | IANCO SITE                                                             |  |
|              | JUST                           | <b>IFICANTE DE P</b>    | RESENTACIÓN DE DOCUMENTOS                                              |  |
|              | Nº de registro:                | ENT20200003688          | 6                                                                      |  |
|              | Fecha y hora de registro:      | 13/04/2020 00:00        |                                                                        |  |
|              | Interesado:                    | GARCIA*ALVAI            | REZ,MARIA CARMEN                                                       |  |
|              | DNI/CIF:                       | 053526303J              |                                                                        |  |
|              | Assurtas                       | Avadas a los titula     | res de actividades suspendidas por la declaración del estado de alarma |  |

## Ya se ha finalizado el proceso de solicitud de ayuda

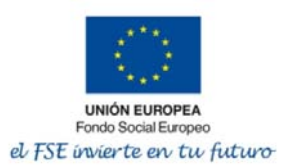